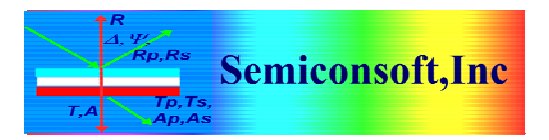

*Thin Film Measurement solution Software, sensors, custom development and integration* 

## 1. IMPORTING FILMSTACK

| 👫 TFCompanion: Thin-film       | measur         | ement & an                    | alysis (C)2001-2009               |              |       |              |                      |                     |                         |           |
|--------------------------------|----------------|-------------------------------|-----------------------------------|--------------|-------|--------------|----------------------|---------------------|-------------------------|-----------|
| File Eilmstack Actions Measure | e <u>D</u> ata | <u>Tools</u> C <u>o</u> nfigu | ire Online Help                   |              |       |              |                      |                     |                         |           |
| 🖬 🚅 📝 🚮 🔟 M                    | L .a [         | Library Ma                    | anager Ctrl-M 🕥 🔐 📕               | <b>1</b> 略。? |       |              |                      |                     |                         | ×         |
|                                | -Filmet        | Displays Lib                  | rary and enables editing, updatin | g, etc.      |       | -Selected D  | aramotore            |                     |                         |           |
| 🗐 Measure                      | Class          | History                       | cut x in Vin                      |              |       | Sciecteur    |                      |                     |                         |           |
|                                | Films          | HISCOTY                       | ditions \ Reco                    | ra \         |       | Display      | Parameter            | Layer               | Value                   | Confint   |
| C Recalculate                  | Amp            | PSE Wizar                     | d Ctrl-W                          |              |       | Calculated   |                      |                     |                         |           |
|                                |                | PSE Batch                     | Ctrl-P                            |              |       | Offsets      |                      |                     |                         | 100       |
| Simulate                       |                |                               |                                   |              |       | Text         |                      |                     |                         | -         |
| 🕑 Estimate                     |                |                               |                                   |              |       | / Wafer ID \ | Calculation Conditio | ns \ Calculation Op | ptions \ Calculation SI | trategy \ |
|                                |                |                               |                                   |              |       | Measurem     | nent ID              |                     |                         |           |
| Simulate Fit                   |                |                               |                                   |              |       |              |                      |                     |                         |           |
| Filmstacks                     |                |                               |                                   |              |       | Lot #        | D                    | ate                 | Aug 19, 2011 7:22:      | 53 PM     |
|                                | 4              |                               |                                   |              |       | Wafer ID     | Ope                  | erator              | Admin_hw                |           |
| Name                           |                |                               |                                   |              |       | Common       | **                   |                     |                         |           |
| Filmstacks Library             |                |                               |                                   |              |       | Commer       | its —                |                     |                         |           |
| 15000nit_7800ox                |                |                               | Sio2.mat (20                      | )0.0nm )     |       |              |                      |                     |                         |           |
| 15AHFO2                        |                |                               |                                   |              |       |              |                      |                     |                         |           |
| 2.2Zn0_2.2_Al2O3_hete 🔤        |                |                               | Substrate:                        | Si.mat       |       |              |                      |                     |                         |           |
| 2000x_SiN_NISi                 |                |                               |                                   |              |       |              |                      |                     |                         |           |
| Al_acquer                      | measu          | red Data                      |                                   |              |       |              |                      |                     |                         |           |
| AlZnO_HEMT_IPT                 | Data 1         | Table \                       |                                   |              |       |              |                      |                     |                         |           |
| ARC_SPO                        | #              | Use                           | Wavelength, nm                    | AOI, deg     | Para  | ameter       | Va                   | lue                 | S.D.                    | Weight    |
| aSi_AST                        | 1              |                               |                                   |              | Delta |              | •                    |                     |                         |           |
| aSi_glassTest                  | 2              |                               |                                   |              | Delta |              | -                    |                     |                         |           |
| abi_on_Glass_bP                | 3              |                               |                                   |              | Delta |              | •                    |                     |                         |           |
| aSi SnOF glass                 | 4              |                               |                                   |              | Delta |              | -                    |                     |                         |           |
| aSiONO                         | 5              |                               |                                   |              | Delta |              | •                    |                     |                         |           |
| AuCdTe                         | 6              |                               |                                   |              | Delta |              | -                    |                     |                         |           |
| AuCrSi                         | 7              |                               |                                   |              | Delta |              | •                    |                     |                         |           |
| BK/_substrate                  |                |                               |                                   |              | Delta |              | -                    |                     |                         |           |
| CdS on CIGS glass rough        | 0              |                               |                                   |              | Delta |              | -                    |                     |                         |           |
| CdS_on_CIGS_Mo_glass_ro        | 10             |                               |                                   |              | Delta |              | -                    |                     |                         |           |
| CdS_on_glass                   | 10             |                               |                                   |              | Deka  |              | -                    |                     |                         |           |
|                                | 11             |                               |                                   |              | Delta |              | -                    |                     |                         |           |
| O Mahawala                     | 12             |                               |                                   |              | Delta |              |                      |                     |                         |           |
|                                | 13             |                               |                                   |              | Delta |              | _                    |                     |                         |           |
| Measurement Recipes            | 14             |                               |                                   |              | Delta |              |                      |                     |                         |           |
| O Measurement                  | 15             |                               |                                   |              | Deita |              | -                    |                     |                         |           |
| Calculation Regimes            |                |                               |                                   |              |       |              |                      |                     |                         |           |

1. Select Tools/Library Manager

| 🌃 Library Dialog      |                  | X                      |
|-----------------------|------------------|------------------------|
| X Close               | Data Location    | #                      |
| 😰 Help                |                  | Import Data Find       |
| Filmstacks            |                  |                        |
| Name                  |                  |                        |
| Filmstacks Library    |                  |                        |
| 15000nit_7800ox       | 🔁 Add To Library |                        |
| 2.2Zn0 2.2 Al2O3 hete |                  |                        |
| 2000x_SiN_NiSi        |                  |                        |
| Al_lacquer            |                  |                        |
| Al_MgF2               |                  |                        |
| AlZnO_HEMT_IPT        |                  |                        |
| ARC_SPO               |                  |                        |
| asi_ast               |                  |                        |
|                       |                  | 1                      |
| O Materials           |                  |                        |
| O Measurement Recipes | Name             | Last Modified          |
| O Measurement         | Owner Admin_hw   | Access public access 💌 |
| O Calculation Recipes |                  |                        |

2. Library dialog is displayed. Select Find icon to locate archive .

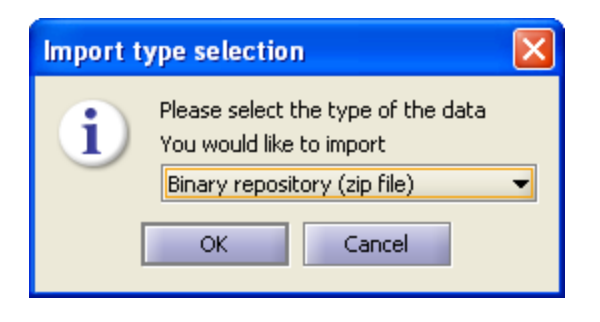

3. When prompted – select repository type (zip).

| 🌃 Search Im                                                        | port Text Archive |      | ×      |  |  |  |  |
|--------------------------------------------------------------------|-------------------|------|--------|--|--|--|--|
| Look <u>I</u> n: 🗀                                                 | Vietnam_WB 🗸      | ۵    |        |  |  |  |  |
| <ul> <li>07272011</li> <li>N0728201</li> <li>Photoresis</li> </ul> | 1                 |      |        |  |  |  |  |
| Photoresist                                                        |                   |      |        |  |  |  |  |
|                                                                    |                   |      |        |  |  |  |  |
|                                                                    |                   |      |        |  |  |  |  |
| File <u>N</u> ame:                                                 | PRFlm.zip         |      |        |  |  |  |  |
| Files of <u>Type</u> :                                             | Extension: zip    |      | •      |  |  |  |  |
|                                                                    |                   | Open | Cancel |  |  |  |  |

4. Navigate file directory to zip archive.

| 👫 Library Dialog         |                      |                                                                               |
|--------------------------|----------------------|-------------------------------------------------------------------------------|
| × Close                  | Data Location        | #                                                                             |
| 🕜 Help                   |                      | PR_S1813_downK                                                                |
| Filmstacks               |                      |                                                                               |
| Name                     |                      |                                                                               |
| 15000nit_7800ox          | Add To Library       | Click on record to toggle select/unse<br>Selected records have indicated by ( |
| 15AHFO2                  |                      |                                                                               |
| ARC_SPO                  |                      |                                                                               |
| aSI_AST<br>aSi_glassTest | Record Id \Comment \ |                                                                               |
| 🔿 Materials              | Name                 | Lact Modified                                                                 |
| O Measurement Recipes    |                      |                                                                               |
| O Measurement            | Owner Admin_hw       | Access public access 💌                                                        |
| Calculation Recipes      |                      |                                                                               |

5. Repository is opened and filmstacks are displayed. Select the filmstack you want to import.

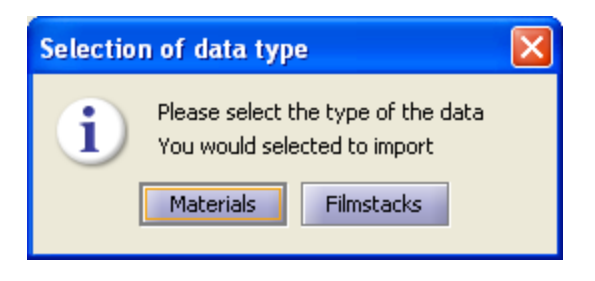

6. When prompted – select Filmstack type. You will see the message that filmsatck is imported. Close Library dialog.

| File Ejinstack Actions Measure       Data Tools Configure Online Help         Image: Configure Online Help       Image: Configure Online Help         Image: Configure Online Help       Image: Configure Online Help     <                                                                                                    | ×    |
|----------------------------------------------------------------------------------------------------|------|
| Image: Selected Parameters         Image: Selected Parameters         Im                                                                                                    | ×    |
| Plinstack: oxide2000     Selected Parameters       Image: Selected Parameters     Display       Parameters     Display       Parameters     Display       Caculate     Offsets       Text     Text                                                                                                    |      |
| Image: Simulate     Filmstack \ Parameters \ Links \ RT Conditions \ Record \     Display     Parameter     Layer     Value     Confint       Image: Simulate     Image: Simulate     Image: Simula                                                                                                    |      |
| Calculate         Ambient: Void.mat         Calculate         Calculate           Simulate         Text         Text         Text                                                                                                    | -    |
| Image: Simulate     Image: Offsets       Image: Simulate     Image: Text                                                                                                    |      |
| Text Text                                                                                                    |      |
|                                                                                                    |      |
|                                                                                                    | -    |
| Estimate     Wafer TD Calculation Conditions / Calculation Conditions / Calculation Stratemy /                                                                                                    |      |
| Measurement D                                                                                                    |      |
| Simulate Fit                                                                                                    |      |
| Ellectude Lot # Date Aug 19, 2011 7:22:53 PM                                                                                                    |      |
| Wafer ID Operator Admin_hw                                                                                                    |      |
| Name PR_51813                                                                                                    |      |
| Filmstacks Library Comments                                                                                                    |      |
| PETS0um Sio2.mat (200.0nm )                                                                                                    |      |
| PHM Substrate Simal                                                                                                    |      |
| PMMA_Substrate                                                                                                    |      |
| Poly-SOT Measured Data                                                                                                    | _    |
| poly10<br>ody1000                                                                                                    |      |
| poly_ARC # Use Wavelength, nm AOI, deg Parameter Value S.D. Weig                                                                                                    | rt 🛛 |
| Polyamide_on_glass 1 1                                                                                                    |      |
| Polyamide_on_glass_backsi 2 Delta                                                                                                    |      |
| Polymer 2 Delta Versional Delta                                                                                                    |      |
| Polymer_adhesive 4 Deka                                                                                                    |      |
| Polymer_adhesive_2 5 Deta                                                                                                    |      |
| Polymer P2, adhesive 6 Delta V                                                                                                    |      |
| Polyuretane 7                                                                                                    |      |
| PR_51913 B Delta V                                                                                                    |      |
| Raytheon in Colored Antice Antice Ant |      |
| SaphGaN_1.94                                                                                                    |      |
|                                                                                                    |      |
| Material Defra                                                                                                    |      |
|                                                                                                    |      |
| Massimment 15 Deta                                                                                                    |      |
|                                                                                                    |      |

7. You are returned back to main screen. If you do not imported filmstack in the filmstacks list – right-click and select "Refresh"

| IFCompanion: Thin-film                                           | measurer                                 | ment & a   | nalysis (C)2001-2009                  |          |       |              |                      |                    |                         |          |
|------------------------------------------------------------------|------------------------------------------|------------|---------------------------------------|----------|-------|--------------|----------------------|--------------------|-------------------------|----------|
| File Elimistack Actions Measure Data Iools Configure Online Help |                                          |            |                                       |          |       |              |                      |                    |                         |          |
| 🖬 😅 🕢 🚮 🔟 M                                                      | ■ ☞ / / / 図 M + 0 / A 🖩 🕫 🌫 O // / 🖉 🗞 ? |            |                                       |          |       |              |                      |                    |                         |          |
|                                                                  | Filmstack: oxide2000                     |            |                                       |          |       |              |                      |                    |                         |          |
| 🗃 Measure                                                        | Filmstac                                 | k \ Parame | eters \ Links \ RT Conditions \ Recor | ۲. b     |       | Dicolay      | Parameter            | Laver              | Value                   | Confint  |
|                                                                  | Ambier                                   | nt: Void.m | at                                    | - 1      |       | Calculated   | T di di lictori      | Layor              | Vilue                   |          |
| C Recalculate                                                    |                                          |            |                                       |          |       | Offsets      |                      |                    |                         |          |
| Simulate                                                         |                                          |            |                                       |          |       | Text         |                      |                    |                         |          |
| as officiates                                                    |                                          |            |                                       |          |       |              |                      |                    |                         | -        |
| 🕑 Estimate                                                       |                                          |            |                                       |          |       | Wafer ID ) C | alculation Condition | ns \ Calculation C | ntions \ Calculation St | ratery ) |
|                                                                  |                                          |            |                                       |          |       | Measurem     | ent ID               |                    |                         | 100037   |
| Simulate Fit                                                     |                                          |            |                                       |          |       |              |                      |                    |                         |          |
| Filmstacks                                                       |                                          |            |                                       |          |       | Lot #        | D                    | ate                | Aug 19, 2011 7:22:5     | /3 PM    |
| News DD C1012 deweld                                             |                                          |            |                                       |          |       | Wafer ID     | Ope                  | erator             | Admin_hw                |          |
| Name PR_51015_00WIK                                              |                                          |            |                                       |          |       | Comment      | s                    |                    |                         |          |
| Filmstacks Library                                               |                                          |            |                                       |          |       | comment      |                      |                    |                         |          |
| PETSOum                                                          |                                          |            | Sio2.mat (20                          | ).0nm )  |       |              |                      |                    |                         |          |
| PLARC                                                            |                                          |            | Substrate:                            | Si.mat   |       |              |                      |                    |                         |          |
| PMMA_Substrate                                                   |                                          |            |                                       |          |       |              |                      |                    |                         |          |
| Poly-SOI                                                         | Measure                                  | ed Data —  |                                       |          |       |              |                      |                    |                         |          |
| poly10<br>poly1000                                               | Data Ta                                  | ble \      |                                       |          |       |              |                      |                    |                         |          |
| poly ARC                                                         | #                                        | Use        | Wavelength, nm                        | AOI, deg | Par   | ameter       | Va                   | lue                | S.D.                    | Weight   |
| Polyamide_on_glass                                               | 1                                        |            |                                       |          | Delta |              | <b>v</b>             |                    | 5151                    |          |
| Polyamide_on_glass_backsi                                        | 2                                        |            |                                       |          | Delta |              | •                    |                    |                         |          |
| Polyamide_on_glass_backsi                                        | 3                                        |            |                                       |          | Delta |              | •                    |                    |                         |          |
| Polymer_2<br>Polymer_adhesive                                    | 4                                        |            |                                       |          | Delta |              | •                    |                    |                         |          |
| Polymer_adhesive_2                                               | 5                                        |            |                                       |          | Delta |              | -                    |                    |                         |          |
| Polymer_P1                                                       | 6                                        |            |                                       |          | Delta |              | -                    |                    |                         |          |
| Polymer_P2_adhesive                                              | 7                                        |            |                                       |          | Delta |              | •                    |                    |                         |          |
| Polyuretane                                                      | 8                                        |            |                                       |          | Delta |              | •                    |                    |                         |          |
| PR 51813 down                                                    | 0                                        |            |                                       |          | Delta |              | -                    |                    |                         |          |
| PR_S1813_downK                                                   | 10                                       |            |                                       |          | Delta |              | -                    |                    |                         |          |
| Raytheon_incoh_check 🚽                                           | 10                                       |            |                                       |          | Delta |              | _                    |                    |                         |          |
|                                                                  | 40                                       |            |                                       |          | Delta |              | -                    |                    |                         |          |
| O Makawala                                                       | 12                                       |            |                                       |          | Delta |              | _                    |                    |                         |          |
|                                                                  | 13                                       |            |                                       |          | Delta |              | -                    |                    |                         |          |
| O measurement Recipes                                            | 14                                       |            |                                       |          | Deka  |              | _                    |                    |                         |          |
| O Measurement                                                    | 15                                       |            |                                       |          | Delta |              | -                    |                    |                         |          |
| Calculation Recipes                                              |                                          |            |                                       |          |       |              |                      |                    |                         |          |

8 Imported filmstack appeared are refresh. Double-click the filmstack record to load.

| F TFCompanion:Thin-film measurement & analysis (C)2001-2009 |                         |                                  |                                   |           |       |             |                      |                     |                        |            |
|-------------------------------------------------------------|-------------------------|----------------------------------|-----------------------------------|-----------|-------|-------------|----------------------|---------------------|------------------------|------------|
| File Eilmstack Actions Measure                              | e <u>D</u> ata <u>I</u> | Qata Iools Configure Ogline Help |                                   |           |       |             |                      |                     |                        |            |
| 🖬 🖙 📝 🜌 🖬 🛛                                                 | □ ☆ □ ┛ ज M A ≅         |                                  |                                   |           |       |             |                      |                     |                        |            |
|                                                             | Filmete                 |                                  |                                   | - 12 ·    |       | Colocted D  | arametera            |                     |                        |            |
| 2 Measure                                                   | riinsta                 | CK. PK_SI                        | als_downk                         |           |       | Selected P  | arameters            | 1                   |                        |            |
|                                                             | Filmsta                 | ick \ Parame                     | eters \Links \RT Conditions \Reco | rd \      |       | Display     | Parameter            | Layer               | Value                  | Confint    |
| C Recalculate                                               | Ambie                   | ent: Void.m                      | at                                |           |       | Calculated  | Thickness            | 1                   | 128[ nm ]              | +-0.2671   |
|                                                             |                         |                                  |                                   |           |       | Offsets     |                      |                     |                        | 100        |
| Simulate                                                    |                         |                                  |                                   |           |       | Text        |                      |                     |                        | -          |
| Estimate                                                    |                         |                                  |                                   |           |       | (Mafee ID.) | ala datan daraktar   | - Verladation of    |                        |            |
|                                                             |                         |                                  |                                   |           |       | Water ID (  | Calculation Conditio | ns \ Calculation Op | ptions \ Calculation : | strategy \ |
| Simulate Fit                                                |                         |                                  |                                   |           |       | weasuren    | ient iD              |                     |                        |            |
|                                                             |                         |                                  |                                   |           |       | Lot #       | D                    | ate                 | Aug 19, 2011 7:22      | :53 PM     |
| Filmstacks                                                  |                         |                                  |                                   |           |       | 111-6 70    |                      |                     | A sharing these        |            |
| Name PR_S1813_downK                                         |                         |                                  |                                   |           |       | warer ID    | Ope                  | eracor              | Admin_nw               |            |
| -Filmetacke Library                                         |                         |                                  | BK7_1.5_mm.c                      | lat (1E08 |       | Commen      | its                  |                     |                        |            |
| PETS0um                                                     |                         |                                  | DD 64942K4                        | 129mm )   |       |             |                      |                     |                        |            |
| PHM                                                         |                         |                                  | PR_51013R (                       | izonim )  |       |             |                      |                     |                        |            |
| PI_ARC                                                      |                         |                                  | Substrate: V                      | oid.mat   |       |             |                      |                     |                        |            |
| PMMA_Substrate                                              |                         |                                  |                                   |           | ]     |             |                      |                     |                        |            |
| Poly-SOI                                                    | Measur                  | ed Data —                        |                                   |           |       |             |                      |                     |                        |            |
| poly10                                                      | Data T                  | able \                           |                                   |           |       |             |                      |                     |                        |            |
| poly_ARC                                                    | #                       | Use                              | Wavelength, nm                    | AOI, deg  | Par   | ameter      | Va                   | lue                 | S.D.                   | Weight     |
| Polyamide_on_glass                                          | 1                       |                                  |                                   |           | Delta |             | <b>•</b>             |                     |                        |            |
| Polyamide_on_glass_backsi                                   | 2                       |                                  |                                   |           | Delta |             | -                    |                     |                        |            |
| Polyamide_on_glass_backsi<br>Polymer_2                      | 3                       |                                  |                                   |           | Delta |             | •                    |                     |                        |            |
| Polymer adhesive                                            | 4                       |                                  |                                   |           | Delta |             | -                    |                     |                        |            |
| Polymer_adhesive_2                                          | 5                       |                                  |                                   |           | Delta |             | -                    |                     |                        |            |
| Polymer_P1                                                  | 6                       |                                  |                                   |           | Delta |             | -                    |                     |                        |            |
| Polymer_P2_adhesive                                         | 7                       |                                  |                                   |           | Delta |             | *                    |                     |                        |            |
| PR 51813                                                    | 8                       |                                  |                                   |           | Delta |             | -                    |                     |                        |            |
| PR_51813_down                                               | 9                       |                                  |                                   |           | Delta |             | •                    |                     |                        |            |
| PR_S1813_downK                                              | 10                      |                                  |                                   |           | Delta |             | -                    |                     |                        |            |
| Raytheon_incoh_check                                        | 11                      |                                  |                                   |           | Delta |             | *                    |                     |                        |            |
|                                                             | 12                      |                                  |                                   |           | Delta |             | •                    |                     |                        |            |
| 🔿 Materials                                                 | 13                      |                                  |                                   |           | Delta |             | -                    |                     |                        |            |
| Measurement Recipes                                         | 14                      |                                  |                                   |           | Delta |             | -                    |                     |                        |            |
| O Measurement                                               | 15                      |                                  |                                   |           | Delta |             | •                    |                     |                        |            |
| Calculation Recipes                                         |                         |                                  |                                   |           |       |             |                      |                     |                        |            |

9 Filmstack is now loaded.

83 Pine Hill Rd. Southborough, MA 01772 Phone +1.617.388.6832 Fax. +1.508.858.5473 email: <u>info@semiconsoft.com</u> http://www.semiconsoft.com

## ADDING FILMSSTACK TO RECIPE (OPTIONAL FOR CONVENIENCE)

When filmstack is added to a measurement recipe – it is automatically loaded with the recipe. (alternatively, you need to load recipe and filmstack separately)

| TFCompanion: Thin-film measurement & analysis (C)2001-2009 |                                         |             |                                   |           |       |                       |                      |                     |                        |            |
|------------------------------------------------------------|-----------------------------------------|-------------|-----------------------------------|-----------|-------|-----------------------|----------------------|---------------------|------------------------|------------|
| File Eilmstack Actions Measure                             | easure Data Iools Configure Ogline Help |             |                                   |           |       |                       |                      |                     |                        |            |
| ■ ☆ ♪ ■ 初 M 舟 ┺ ☆ 第 会 ま ○ ♪ ■ ☆ ?                          |                                         |             |                                   |           |       |                       |                      |                     |                        |            |
|                                                            |                                         |             |                                   |           |       |                       |                      |                     |                        |            |
| 2 Measure                                                  | Fillista                                | UK. PK_31   | ST3_UUWIIK                        |           |       | Selecteu P            | arameters            | r                   |                        |            |
|                                                            | Filmsta                                 | ck \ Parame | ters \Links \RT Conditions \Recor | d /       |       | Display               | Parameter            | Layer               | Value                  | Confint    |
| C Recalculate                                              | Ambie                                   | nt: Void.m  | at                                |           |       | Calculated<br>Offsets | Thickness            | 1                   | 128[ nm ]              | +-0.2671   |
| Simulate                                                   |                                         |             |                                   |           |       | Text                  |                      |                     |                        | •          |
| 💽 Estimate                                                 |                                         |             |                                   |           |       | Wafer ID              | Calculation Conditio | ns \ Calculation Op | otions \ Calculation : | Strategy \ |
| Simulate Fit                                               |                                         |             |                                   |           |       | Lot #                 | D                    | ate                 | Aug 19, 2011 7:22      | ::53 PM    |
| Filmstacks                                                 |                                         |             |                                   |           |       | Wafer ID              | 00                   | erator              | Admin hw               |            |
| ○ Materials                                                |                                         |             |                                   |           |       | Warding               | Op                   | al de con           | Haminghay              |            |
| Measurement Recipes                                        |                                         |             | BK7_1.5_mm.d                      | lat (1E08 |       | Commen                | nts                  |                     |                        |            |
| Name VIS_refl_calc                                         |                                         |             | PR_S1813K (*                      | 128nm )   |       |                       |                      |                     |                        |            |
| Recipes Library                                            |                                         |             | Substrate: V                      | aid mat   |       |                       |                      |                     |                        |            |
| Calib refl                                                 |                                         |             | Substrate. v                      | olumat    |       |                       |                      |                     |                        |            |
| 00_test_recipe                                             | Measur                                  | ed Data —   |                                   |           |       |                       |                      |                     |                        |            |
| refl_2specs_test                                           | Data T                                  | able \      |                                   |           |       |                       |                      |                     |                        |            |
| refl_calc                                                  | Data                                    | able (      |                                   | (         | 1     |                       |                      |                     |                        |            |
| refl_channel_1                                             | #                                       | Use         | Wavelength, nm                    | AOI, deg  | Par   | ameter                | Va                   | lue                 | S.D.                   | Weight     |
| refl_test_calib                                            | 1                                       |             |                                   |           | Delta |                       | -                    |                     |                        |            |
| Test_calculate                                             | 2                                       |             |                                   |           | Delta |                       | -                    |                     |                        |            |
| Test_calculate0                                            | 3                                       |             |                                   |           | Delta |                       | •                    |                     |                        |            |
| Test_calculation                                           | 4                                       |             |                                   |           | Delta |                       | -                    |                     |                        |            |
| test_calibration                                           | 5                                       |             |                                   |           | Delta |                       | •                    |                     |                        |            |
| Test_calibration_recipe                                    | 6                                       |             |                                   |           | Delta |                       | •                    |                     |                        |            |
| TestRecipeRef                                              | 7                                       |             |                                   |           | Delta |                       | •                    |                     |                        |            |
| trans                                                      | 8                                       |             |                                   |           | Delta |                       | •                    |                     |                        |            |
| UVVIS200-1000                                              | 9                                       |             |                                   |           | Delta |                       | •                    |                     |                        |            |
| UVVIS200-1000_25pec                                        | 10                                      |             |                                   |           | Delta |                       | -                    |                     |                        |            |
| VIS_refl_calc                                              |                                         |             |                                   |           | Delta |                       | *                    |                     |                        |            |
| 📑 Review recipe                                            |                                         |             |                                   |           | Delta |                       | -                    |                     |                        |            |
| 💕 Load recipe                                              | E                                       |             |                                   |           | Delta |                       | -                    |                     |                        |            |
| X Delete re                                                | new recipe                              | content and | commnets                          |           | Delta |                       | -                    |                     |                        |            |
| Rename                                                     |                                         |             |                                   |           | Delta |                       |                      |                     |                        |            |
| Measuremer Refresh                                         |                                         |             |                                   |           | Deita |                       |                      |                     |                        |            |
| <ul> <li>Calculation Recipes</li> </ul>                    |                                         |             |                                   |           |       |                       |                      |                     |                        |            |

1. Right-click on the recipe record (Vis-refl\_calc) and select Review recipe

| 🕼 Measurement Recipes                                                                                                    |                                                                                                    |                                                                                                    |
|----------------------------------------------------------------------------------------------------|----------------------------------------------------------------------------------------------------|----------------------------------------------------------------------------------------------------|
| Save  Close  Help  Filmstacks  Materials  Mane  Recipes Library  Calib_refi O_Lest_recipe refl_zspecs_test refl_cak refl_channel_1 refl_raw refl_test_calib Test_calculate0 Test_calculate0 T | Spectrum Definition \ Measurement Conditions \ Spectrum Definition Variable Spectral Variable Fixed Variable Angle O Spectral Range Min Max Pts 450 1000.0 1101.0 Pts Kclude ranges: Measured Parameter Reflectance | Filmstack                                                                                                    |
| Attributes<br>Target Hardware<br>any<br>Recipe type<br>Measurement Calibration<br>Advanced Measurement<br>Measure & calculate (NO filmstack attached)<br>Measure & calculate (filmstack attached)<br>Measure ONLY (NO calculation)                                                                                                    | List of Measurements<br>Add<br>Remove                                                                                                    | Selected Parameters         Display       Parameter       Layer       Value         Calculated       Image: Selected Selected Selecte |

2. Recipe dialog is displayed

| 🐺 Measurement Recipes                                                                                                    |                                                                                                    |                                                                                                    |
|----------------------------------------------------------------------------------------------------|----------------------------------------------------------------------------------------------------|----------------------------------------------------------------------------------------------------|
|                                                                                                    | Spectrum Definition \ Measurement Conditions \ Spectrum Definition Variable Spectral Variable Wavelength  Fixed Variable Angle | Filmstack                                                                                                    |
| refl_raw<br>refl_test_calib<br>Test_calculate<br>Test_calculate0<br>Test_calculation<br>test_calibration<br>Test_calibration_recipe                                                             | Measured Parameter Reflectance 💌                                                                                               |                                                                                                    |
| Attributes                                                                                                    |                                                                                                    | Selected Parameters Display Parameter Layer Value Offsets Text                                                                                            |
| recipe type     Measurement Calibration     Advanced Measurement     Measure & calculate (NO filmstack attached)     Measure & calculate (filmstack attached)     Measure ONLY (NO calculation) | List of Measurements<br>Add  Remove                                                                                            | Record Id \Comment \       Name     VIS_refl_calc       Last Modified     i, 2011 4:56:33 PM       Owner     Administrator     Access       public access |

3. Select -Filmstack attached- option in Advanced measurement (left bottom corner)

| Measurement Recipes                                                                                                    |                                                                                                    |                                                                                                    |
|----------------------------------------------------------------------------------------------------|----------------------------------------------------------------------------------------------------|----------------------------------------------------------------------------------------------------|
| Save  Save  Close  Filmstacks  Filmstacks  Filmstacks Library Polyamide_on_glass_backs Polymer_adhesive Polymer_adhesive Polymer_P1 Polymer_P2_adhesive Polymer_P1 Polymer_P2_adhesive Polymer_P2 Polymer_P2 Pol | Spectrum Definition \ Measurement Conditions \ Spectrum Definition Variable Spectral Variable Wavelength value Fixed Variable Angle 0  Spectral Range Min Max Pts 450 1000.0 1101.0 Pts v Exclude ranges: Exclude ranges: | Filmstack                                                                                                    |
| Measurement Recipes     Refresh       Attributes     Refresh       Target Hardware     any       any     Image: Calibration       Recipe type     Image: Calibration       Advanced Measurement     Calibration       Measure & calculate (NO filmstack attached)     Image: Measure ONLY (NO calculation)                                                                                                    | List of Measurements  Add  Remove                                                                                                    | Selected Parameters         Display       Parameter       Layer       Value         Calculated       Image: Calculated       Image: Calculated       Image: Calculated       Image: Calculated         Offsets       Image: Calculated       Image: Calculated |

4. Right-click on selected filmstack ans select "Set Filmstack"

| JF Measurement Recipes                                                                                                    |                                                                                                    |                                                                                                    |
|----------------------------------------------------------------------------------------------------|----------------------------------------------------------------------------------------------------|----------------------------------------------------------------------------------------------------|
| Save  Close  Close  Filmstacks  Name PR_51813_downK  Filmstacks Library Polyamide_on_glass_backsi Polymer_2 Polymer_adhesive Polymer_2Ahesive Polymer_2Ahesive Polymer_2Ahesive Polymer_2Balhesive Polymer_P1 Polymer_P2 adhesive Polymer_P4 Polymer_P4 Polymer_94 Polymer_94 Poly | Spectrum Definition \ Measurement Conditions \ Spectrum Definition Variable Spectral Variable Wavelength value Fixed Variable Angle 0  Spectral Range Min Max Pts 450 1000.0 1101.0 Pts v Exclude ranges: Measured Parameter Reflectance v | Filmstack: PR_S1813_downK<br>Filmstack \Parameters \Links \RT Conditions \Record \<br>Ambient: Void.mat<br>BK7_1.5_mm.dat (1E08<br>PR_S1813K (128nm )<br>Substrate: Void.mat                                                                                                    |
| Attributes Target Hardware any  Recipe type  Measurement Calibration  Advanced Measurement Measure & calculate (NO filmstack attached) Measure & calculate (filmstack attached) Measure ONLY (NO calculation)                                                                                                    | List of Measurements       Add       Perform                                                                                                    | Selected Parameters         Display       Parameter       Layer       Value         Calculated       Image: Calculated       Image: Calculated       Image: Calculated       Image: Calculated         Text       Image: Calculated       Image: Calculated |

5. Filmstack is now set.

| TF Measurement Recipes                                                                                                    |                                                                                                    |                                                                                                    |
|----------------------------------------------------------------------------------------------------|----------------------------------------------------------------------------------------------------|----------------------------------------------------------------------------------------------------|
| Save                                                                                                    | Spectrum Definition \ Measurement Conditions \ Spectrum Definition Variable                                 | Filmstack: PR_S1813_downK<br>Filmstack \Parameters \Links \RT Conditions \Record \<br>Ambient: Void.mat                                                                                                    |
| Filmstacks                                                                                                    | Spectral Variable Wavelength Value Fixed Variable Angle 0                                                   |                                                                                                    |
| Name PR_51813_downK Filmstacks Library Polyamide_on_glass_backsi Polymer_2 Polymer_adhesive Polymer_p1 Polymer_P2_adhesive Polymer_P2_adhesive Polymer_P31813_down PR_51813_down PR_51813_down Raytheon_incoh_check                                                                | Spectral Range<br>Min Max Pts<br>450 1000.0 1101.0 Pts<br>Exclude ranges:<br>Measured Parameter Reflectance | BK7_1.5_mm.dat (1E08<br>PR_S1813K (128nm )<br>Substrate: Void.mat                                                                                                    |
| Attributes         Target Hardware         any         Recipe type         Measurement         Calibration         Advanced Measurement         Measure & calculate (NO filmstack attached)         Measure & calculate (filmstack attached)         Measure ONLY (NO calculation) | List of Measurements<br>Add  Remove  Keasurements                                                           | Selected Parameters         Display       Parameter       Layer       Value         Calculated       Image: Calculated       Image: Calculated       Image: Calculated       Image: Calculated         Offsets       Image: Calculated       Image: Calculated |

6. Change the name of the recipe.

| III Measurement Recipes                       |                                                |                                                                                                    |
|-----------------------------------------------|------------------------------------------------|----------------------------------------------------------------------------------------------------|
|                                               | Spectrum Definition \ Measurement Conditions \ | Filmstack: PR_S1813_downK                                                                                                    |
| Save                                          | Spectrum Definition                            | $Filmstack \setminus Parameters \setminus Links \setminus RT \ Conditions \setminus Record \setminus Parameters \setminus RT \ Conditions \setminus Record \setminus RC \ RC \ $ |
| Save current recipe to th                     | Variable                                       | Ambient: Void.mat                                                                                                    |
| Close                                         |                                                |                                                                                                    |
| 😰 Help                                        | Spectral Variable Wavelength  Value            |                                                                                                    |
| Filmstacks                                    | Fixed Variable Angle                           |                                                                                                    |
| Name PR_S1813_downK                           |                                                |                                                                                                    |
| Filmstacks Library                            | Spectral Range                                 |                                                                                                    |
| Polyamide_on_glass_backsi                     |                                                |                                                                                                    |
| Polymer_2                                     | Min Max Pts                                    |                                                                                                    |
| Polymer_adhesive 2                            | 450 1000.0 1101.0 Pts -                        |                                                                                                    |
| Polymer_P1                                    |                                                |                                                                                                    |
| Polymer_P2_adhesive                           | Exclude ranges:                                |                                                                                                    |
| Polyuretane                                   |                                                |                                                                                                    |
| PR 51813 down                                 |                                                |                                                                                                    |
| PR_S1813_downK                                | Mangured Parameter Peffectance                 | BK7_1.5_mm.dat (1E08                                                                                                    |
| Raytheon_incoh_check                          | Measured Parameter                             |                                                                                                    |
|                                               |                                                | PR_S1813K (128nm )                                                                                                    |
| 🔿 Materials                                   |                                                | Substrate: Void.mat                                                                                                    |
| O Measurement Recipes                         |                                                |                                                                                                    |
| Attributes                                    |                                                | Selected Parameters                                                                                                    |
|                                               |                                                | Display Parameter Laver Value                                                                                                    |
|                                               |                                                | Calculated                                                                                                    |
| larget Hardware                               |                                                | Offsets                                                                                                    |
| any 👻                                         |                                                | Text                                                                                                    |
| -Becipe type                                  |                                                | <b></b>                                                                                                    |
| Measurement     Calibration                   |                                                |                                                                                                    |
|                                               | List of Measurements                           | Record Id \ Comment \                                                                                                    |
| Advanced Measurement                          | Measurements                                   |                                                                                                    |
| O Measure & calculate (NO filmstack attached) | Spectrum_1                                     |                                                                                                    |
| Measure & calculate (filmstack attached)      | Add                                            | Name MeasurePR Last Modified i, 2011 4:56:33 PM                                                                                                    |
| Measure ONLY (NO calculation)                 |                                                | Owner Administrator Access public access 👻                                                                                                    |
|                                               | Remove                                         |                                                                                                    |
|                                               |                                                |                                                                                                    |
|                                               |                                                |                                                                                                    |

7. Click Save -> this will save the recipe in the database.